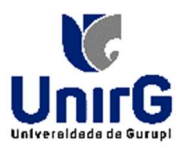

## TUTORIAL DE PROCEDIMENTOS PARA SOLICITAÇÃO DE DIÁRIAS

Neste tutorial, mostraremos como solicitar DIÁRIAS no sistema CENTI.

Abaixo, segue o passo a passo:

Após logar no sistema você deve:

- No menu a esquerda da tela você vai clicar na pasta <GERAIS>;
- 2. Clicar em <DM036 Portaria de Viagem>;
- 3. Na tela principal, deve clicar na aba <CADASTRO>;
- 4. Preencha os campos com os dados necessários;
- 5. Clicar no botão <SALVAR>;
  - a. Observe que o número de protocolo será criado automaticamente.

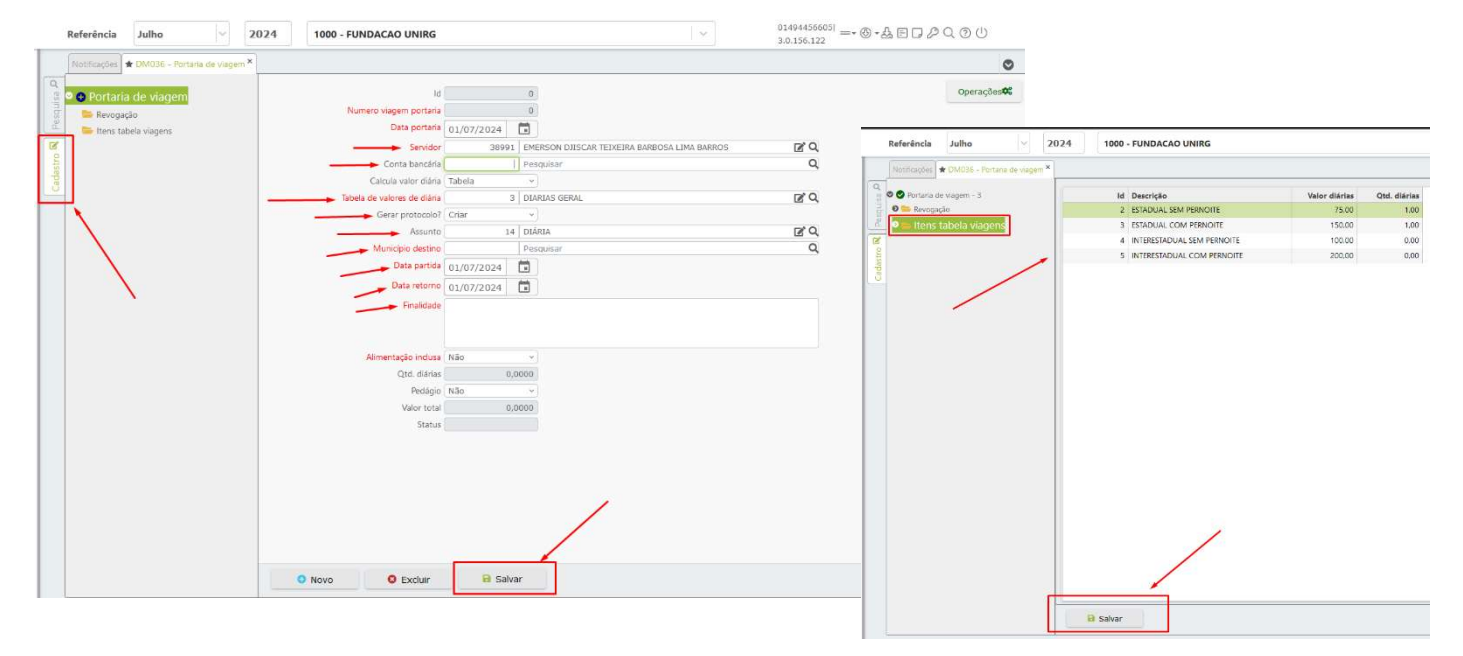

- 6. Agora você deverá clicar em <ITENS TABELA DE VIAGEM>;
- 7. Você deverá escolher o registro;
- 8. Clicar em **<SALVAR>**.

Para emitir o requerimento do Processo de Diária, deve:

- 1. Retornar a tela DM036 Portaria de Viagem;
- 2. Clicar no botão <OPERAÇÕES>;
- 3. Selecionar <EMITIR REQUERIMENTO VIAGEM>;
- 4. Abrirá uma nova tela, preencha os campos;
- 5. Clique em **<PROCESSAR>**.

| Portana de viagem - 3 |                                | 10    | 3  |
|-----------------------|--------------------------------|-------|----|
|                       | mitir Requerimento de Viag     | em    |    |
| stro                  | Vincular documento ao protocol | Sim v | -  |
| ada                   | Assinar digitalmente           | Não ~ | l, |
|                       | Tipo saída                     | PDF v |    |
|                       | Enviar e-mail                  | Não ~ |    |
|                       | Assíncrono                     | Não v |    |
|                       |                                |       |    |
|                       |                                |       |    |

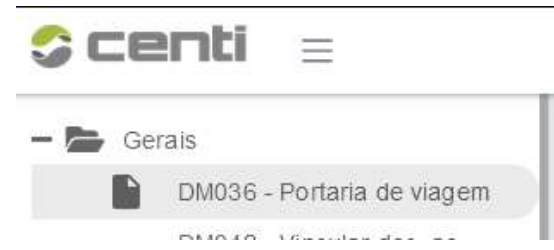

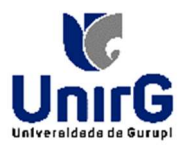

Nacleo de Tecnología da Informação

Para tramitar o processo:

- 1. Retorna para a tela **PO011 Tela Protocolo**;
- Selecione a repartição (seu departamento) e clique na LUPA;
- 3. Na aba **<EM ANÁLISE>** serão listados os registros de Protocolos;
- Seleciona o registro desejado, clique para abrir;
- 5. Clique em **<OPERÇÕES>**;
- 6. Clique em **<ENVIAR REMESSA>**.

| ld  | 0 7                  | 826                          | operações •••                           |  |  |  |
|-----|----------------------|------------------------------|-----------------------------------------|--|--|--|
| olo | 2                    | 2001                         |                                         |  |  |  |
| olo | 2024                 |                              | Alterar dados financeiros               |  |  |  |
| olo | 12/07/2024           |                              | 🌣 Aprovar/Reprovar                      |  |  |  |
| rio | 20531                | ERESIO SANTOS VERAS          | Assinar documentos                      |  |  |  |
| ino | 25551                | CRE/CNID: 08075317187        | Atestar/Desatestar controle interno     |  |  |  |
|     |                      | CPF/CNPJ; 96075217167        | Emitir capa processo                    |  |  |  |
| nte |                      | Pesquisar                    | 🗢 🗘 Emitir capa processo andamento      |  |  |  |
| eza | 1                    | SOLICITAÇÃO DE COMPRAS / SEF | RVIC SEmitir Check List                 |  |  |  |
| em  |                      | Pesquisar                    | 🌣 Emitir comprovante                    |  |  |  |
| ção | TESTE                |                              | 🕏 Emitir documentos                     |  |  |  |
|     |                      |                              | 🏟 Emitir etiqueta (10 posições)         |  |  |  |
|     |                      |                              | 🗢 Emitir etiqueta (4 posições perfurado |  |  |  |
| nto | dd/mm/yyyy           |                              | 🕏 Emitir etiqueta (6 posições)          |  |  |  |
| lor | (                    | 0,00                         | 💠 Emitir etiqueta (8 posições)          |  |  |  |
| nto |                      |                              | 🗢 Emitir etiqueta (padrão)              |  |  |  |
| MS  | Não                  | ~                            | 🗢 Emitir etiqueta (personalizar)        |  |  |  |
| co? | Não                  |                              | Emitir relatório de acesso              |  |  |  |
| oso | Não                  | v                            | 🌣 Enviar Remessa                        |  |  |  |
| mo  | Não atestado         | 0                            | 🍄 Reajustar data                        |  |  |  |
| tos |                      | 2                            | 🌣 Relatórios personalizados             |  |  |  |
| cão | NTI - NUCLEO DE      | TECNOLOGIA DA INFORMACAO     | Log [Protocolo]                         |  |  |  |
|     | A superday day Calid | -                            |                                         |  |  |  |

Para anexar um documento ao Processo de Viagem:

## **Obs: O documento deve ser anexado ANTES do Processo ser tramitado.**

- 1. Retorne a tela PO011 Tela Protocolo;
- 2. Selecione a repartição (seu departamento) e clique na LUPA;
- 3. Busca pelo Protocolo Desejado;
- 4. Clique no registro para abrir o Protocolo;
- 5. NA pasta <DOCUMENTO>
  - a. Clica em <NOVO>
  - b. Preenche os campos com os dados necessários:
    - i. Tipo: Anexo
    - ii. Descrição
    - iii. Arquivo (Aqui fará o upload do arquivo desejado);
    - iv. Clique em **<SALVAR>.**

| Protocolo - 7826            | Id                            | C             | 2          |          | Operações 🌣 |
|-----------------------------|-------------------------------|---------------|------------|----------|-------------|
| Andamentos                  | Tipo                          | Pe            | esquisar   |          | c           |
| 👁 늘 Documentos              | <ul> <li>Descrição</li> </ul> |               |            |          |             |
| Sequenci                    | al documento                  | c             | 1          |          |             |
|                             | Arquivo                       |               |            | 5 🖛      |             |
| Movimentação                | ro documento                  |               |            |          |             |
| <ul> <li>Apensar</li> </ul> | Data 17/                      | 7/2024 11:14  | 100        | <b>H</b> |             |
| Protocolos relacionados     | 5000 17/0                     | 57/2024 11.14 |            |          |             |
| 늘 Regularidade              | Repartição                    | Pe            | esquisar   |          |             |
| 늘 Atividade                 | o andamento   Said            | a             | <u> </u>   |          |             |
| Ateste controle interno     | Usuario                       | Pe            | esquisar   |          |             |
| Protocolos links download   | Status Apro                   | vado          | <u></u>    |          |             |
| 🚬 늘 Observador              | onfere original Nao           |               | <u>~</u> ] |          |             |
|                             |                               |               |            |          |             |
|                             |                               |               |            |          |             |